Setup Modbus RTU and TCP/IP Communication Protocols in AC500 PLC Using Automation Builder Software

#### 1 Description

This application note will take you through the configuration of AC500 eCo CPU's Modbus RTU and TCP/IP protocols in Automation Builder software tool.

## 2 Setup the Ethernet communication in Windows:

Before you are able to download the compiled program the first time from the PC to the PLC, you have to setup the communication parameter. There are two options you can use to login to the PLC, either with Ethernet or serial with TK503 USB cable.

Make sure that your PC address is in the same class as the CPU's IP address. The factory setting of the CPU for IP address is **192.168.0.10**. Then the IP of the PC should be **192.168.0.x**, **x** should be different number than **10** so that it will not have an IP conflict with the CPU. Subnet mask should be **255.255.255.0**.

To change the IP address in your PC:

- 2.1 Windows Control Panel > Network and Internet > Network and Sharing Center
- 2.2 Click on Change adapter settings
- **2.3** Select Local Area Connection (in this example is PLC network connection below) and right click it to open the menu.

| 00 ¥ + Cer Tool +                                                                                                    | Al Control False Barry • Thirtiank and Daming Center                                                                                                    | < 1 Bana Gerra Apra                                                                                            | - U - W - W - W - W - W - W - W - W - W                                                                                                    |
|----------------------------------------------------------------------------------------------------|----------------------------------------------------------------------------------------------------|----------------------------------------------------------------------------------------------------|----------------------------------------------------------------------------------------------------|
| File Edit, Vere Fuels, Hele     Control Fanol Nere     Marage within retreents     Change and an othing     acting     acting     acting | Vew your basic network information and set up<br>USU/2000<br>Dive remediati<br>Very or a click returned<br>Very or a click returned                                                                                                    | promotions<br>Permit<br>Constant or Microsofter<br>Constant or Microsofter<br>Microsofter                      | •                                                                                                    |
|                                                                                                    | Deven return Co                                                                                                    | newsfore () 120 Cogination<br>Loss Lyne – Na Diamit Acces<br>Interface () R.C. network                         | Control Panel + Network and Internet + Network Connection     Price Edit View Tools Advanced Help                                                                                                    |
| Ten dan<br>Henerkong<br>Dentil 2005a Window Tenn                                                                                         | Oungryou networking satting<br>See Sea a new provide a network<br>Seq on a new provide a network<br>Constant a network<br>Constant a network<br>Constant and a network of the network of<br>Access Rescalariation and an other network of<br>Access Rescalariation and an other networks | Manneerling ar at up a radie process print.<br>n VM network connection,<br>anguing, a change stering setting a | Organice - Disable this network device     Diagnose this connection     Renume Connection     >>     >>     >>     >>     >>     >>     >>     >>     >>     >>     >>     >>     >>     >>     >>     >>     >>     >>     >>     >>     >>     >>     >>     >>     >>     >>     >>     >>     >>     >>     >>     >>     >>     >>     >>     >>     >>     >>     >>     >>     >>     >>     >>     >>     >>     >>     >>     >>     >>     >>     >>     >>     >>     >>     >>     >>     >>     >>     >>     >>     >>     >>     >>     >>     >>     >>     >>     >>     >>     >>     >>     >>     >>     >>     >>     >>     >>     >>     >>     >>     >>     >>     >>     >>     >>     >>     >>     >>     >>     >>     >>     >>     >>     >>     >>     >>     >>     >>     >>     >>     >>     >>     >>     >>     >>     >>     >>     >>     >>     >>     >>     >>     >>     >>     >>     >>     >>     >>     >>     >> </td |
| Internet Options<br>Windows Pressal                                                                                                    | Digeon and repair actives, politics, or get troub                                                                                                    | inholing information.                                                                                          | 🗙 duu Inteliji) Centrino(ii) Advanced-N 🗙 duu Microsoft Virtual Wel-Miniport A 🗶 duu Microsoft Virtual Wil-Miniport A                                                                                                    |

Choose **Properties** (the status is active when the Ethernet connection between PC and PLC is active) 2.4 Select **Internet Protocol Version 4 (TCP/IPv4)** and double click to see properties.

2.5 Type in your desired IP address and subnet mask then click OK.

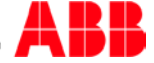

| PLC network Status                                        | <u>x</u>                                               | PLC network Properties                                                                                                    | Internet Protocol Version 4 (TCP/IPv4) Properties                                                                                                    |
|-----------------------------------------------------------|--------------------------------------------------------|----------------------------------------------------------------------------------------------------|----------------------------------------------------------------------------------------------------|
| General                                                   |                                                        | Networking Sharing                                                                                                    | General                                                                                                    |
| Connection<br>IPv4 Connectivity:                          | No Internet access                                     | Connect using:                                                                                                    | You can get IP settings assigned automatically if your network supports<br>this capability. Otherwise, you need to ask your network administrator<br>for the appropriate IP settings.                                                                                                    |
| IPv6 Connectivity:<br>Media State:<br>Duration:<br>Speed: | No network access<br>Enabled<br>01:04:22<br>100.0 Mbps | Configure This connection uses the following items:           Image: Clerit for Microsoft Networks           Image: Microsoft Network Filter Driver               | Obtain an IP address automatically Use the following IP address: IP address: |
| Activity                                                  |                                                        |                                                                                                    | Subnet mask: 255 . 255 . 0<br>Default gateway:<br>Obtain DNS server address automatically                                                                                                    |
| Sent                                                      | - Received                                             |                                                                                                    | Use the following DNS server addresses:     Preferred DNS server:     Alternate DNS server:     .                                                                                                    |
| Properties 😵 Disable                                      | Diagnose                                               | Transmission Control Protocol/Internet Protocol. The default<br>wide area network protocol that provides communication<br>across diverse interconnected networks. | Validate settings upon exit Advanced                                                                                                    |
|                                                           | Close                                                  | OK Cancel                                                                                                    | OK Cancel                                                                                                    |

# 3 Setup the IP address in Automation Builder software:

- 3.1 Make sure the CPU's RUN switch is STOP position
- 3.2 Click IP-Configuration to access Scan tool

| Be Edt Yew Broket Gnine Isols Window Help                                                                                                    |                                                                                                    |
|----------------------------------------------------------------------------------------------------|----------------------------------------------------------------------------------------------------|
| Directes         UNIVER           Image: Construct of Construct         Image: Construct of Construct of Co | Pettings Pettings Pettings Pettings Petrings Petrings Petrings Petrings Petrings Petrings Petrings Petrings Petrings Petrings Petrings Petrings Petrings Petrings Petring Petring Petr |

- 3.3 Click on Scan button for searching active PLC on the network
- 3.4 Highlight the active IP address in the search window
- 3.5 Change the IP address to new IP address such as 192.168.3.20
- 3.6 Click on Send Configuration button to send new IP address to PLC.

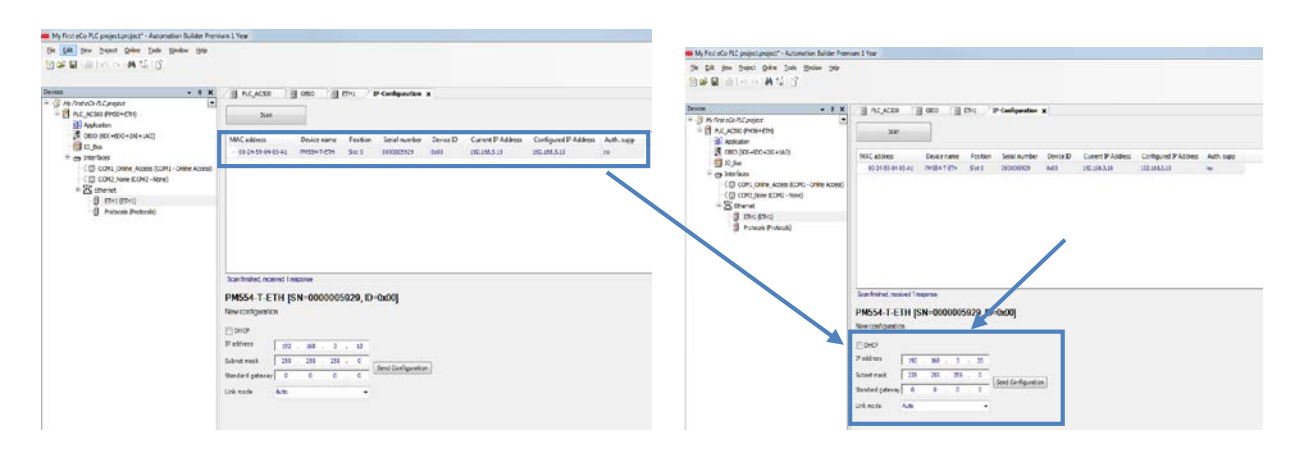

- The warning message window display is shown below for this change.
- This screen shows the progress of IP address settings is sending to CPU. Wait about 30 seconds for CPU to register new IP address (the RUN and ERR lights are flashing during this process).
- Click OK to accept this new IP address for this CPU.

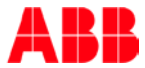

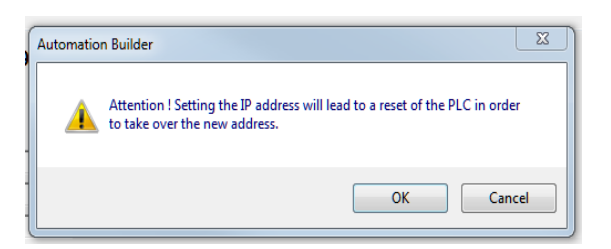

• Press "Scan" button again to verify the IP address of CPU. This window shows the Configured IP address sent to CPU successfully. This IP address will be used in IEC 61131-3 CoDeSys to download your PLC project to CPU.

| 00-24-59-04-03-A1 PM554-T-ETH Slot 0 0000005929 0x00 192.168.3.20 192.168.3.20 |    |
|--------------------------------------------------------------------------------|----|
|                                                                                | no |

- 3.7 Click File > Save Project to save the configuration settings for this lab.
- 3.8 Right on Application > Create Configuration data to save the settings before go to CoDeSys window.

## 4 Modbus TCP/IP Configuration:

- 4.1 Right click on Protocols > Add object to access Protocols menu
- 4.2 Select Modbus TCP/IP Server for this connection

| Devices                                                                                                    | <b>-</b> ₽ X                              | PLC_AC500 x                | (                                                                                                    |                                                                                                    |              |    |
|----------------------------------------------------------------------------------------------------|-------------------------------------------|----------------------------|----------------------------------------------------------------------------------------------------|----------------------------------------------------------------------------------------------------|--------------|----|
| Project11     PLC_AC500 (PM564-ETH)     II Application     III Application     III OFIL 1 (ED1+5D0+2A1+1A0) | Add object belo                           | PM564-ETH Configuration    | PM564-ETH Hardware Informa                                                                                                    | ation                                                                                                    |              | x  |
|                                                                                                    | Object path:<br>PLC_AC500\<br>Object name | Interfaces\Ethernet\Proto  | cols                                                                                                    |                                                                                                    |              |    |
| ETH1 (ETH1)                                                                                                 | Categories                                | •                          |                                                                                                    |                                                                                                    |              |    |
| Protocols (Protocols)                                                                                       |                                           | otocols                    | Name                                                                                                    | Version                                                                                                    | Order Number | Sł |
|                                                                                                    |                                           |                            | FTP Server Tri EC 60870-5-104 Controlstation Tri EC 60870-5-104 Substation Modbus TCP/IP Client SMTP Vient SMTP Vient SMTP Client SMTP Server UDP (no AC31 header) UDP data exchange Web Server | 2.4.1.0<br>2.4.0.0<br>2.4.0.0<br>2.4.1.0<br>2.4.1.0<br>2.4.1.0<br>2.4.1.0<br>2.4.1.0<br>2.4.1.0<br>2.4.1.0<br>2.4.1.0 |              | -  |
|                                                                                                    |                                           |                            | Diseleu ell'uneriene                                                                                                    |                                                                                                    |              | -  |
|                                                                                                    |                                           | alog aller each transactik | Display all versions                                                                                                    |                                                                                                    |              |    |
|                                                                                                    | Reset filter                              |                            | Add obje                                                                                                    | ct                                                                                                    | Close        |    |

**4.3** Set Server connections = 4 (Max. 12 connections for this eCo PM64 ETH CPU) The task timeout = 2000ms and OMB time = 1000ms are default values.

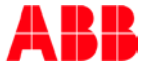

Note: Server Connections are for Maximum number of logical parallel connections, that are kept for connection requests by clients in operation mode as server.

**4.4** Click File > Save for Modbus TCP/IP configuration parameters.

| Devices                                   | - 4 X | AC500_eCo                     | COM2_Online_Access_1   | ETH1        |
|-------------------------------------------|-------|-------------------------------|------------------------|-------------|
| PM564_ACS355_ModbusTCP_Final              | -     | Modbus TCP/IP Server Settings | Modbus Server Settings | Information |
| 🖹 🗐 AC500_eCo (PM564-ETH)                 |       |                               | riododo berrer betango |             |
|                                           |       |                               |                        | -           |
| BIO (6DI+6DO+2AI+1AO)                     |       |                               |                        |             |
| IO_Bus                                    |       | Modbus TCP/IP Server          |                        |             |
| 😑 👝 Interfaces                            |       | Server connections            | 4                      |             |
|                                           |       | Task timeout                  | 2000                   | (ms)        |
| Ethernet                                  |       | OMB time                      | 1000                   | (ms)        |
| Protocols (Protocols)                     |       | Send timeout                  | 0                      | (ms)        |
| Modbus_TCP_IP_Server (Modbus TCP/IP Serve | er)   | Connect timeout               | 18000                  | (ms)        |
|                                           |       | Close timeout                 | 0                      | (ms)        |
|                                           |       | Byte order                    | Big endian 🔻           |             |
|                                           |       | Set default values            |                        |             |

## 5 Modbus RTU Configuration:

- 5.1 Right click on COM2\_None> Add Object
- 5.2 Select COM2-Modbus then click Replace object to accept the changes.

| Devices                     | <b>→</b> ₽ <b>×</b>                      |                      |                      |                     |
|-----------------------------|------------------------------------------|----------------------|----------------------|---------------------|
| Project11                   |                                          |                      |                      |                     |
| PLC_AC500 (PM556-ETH)       |                                          |                      |                      |                     |
| Application                 |                                          |                      |                      |                     |
| OBIO (8DI+6DO)              |                                          |                      |                      |                     |
| IO Bus                      | Replace object : COM2_None               |                      |                      | X                   |
| Interfaces                  |                                          |                      |                      |                     |
|                             | Object path:                             |                      |                      |                     |
| - 💭 COM2_None (COM2 - None) | PLC AC500\Interfaces\COM2 None           |                      |                      |                     |
| Ethernet                    |                                          |                      |                      |                     |
| ETH1 (ETH1)                 | Object name:                             |                      |                      |                     |
| Protocols (Protocols)       |                                          |                      |                      |                     |
| _                           | Categories -                             |                      |                      |                     |
|                             | - Serial protocols                       | Name                 | Version Order Number | r Short Description |
|                             |                                          | COM2 - ASCII         | 2410                 |                     |
|                             |                                          | COM2 - Modbus        | 2410                 |                     |
|                             |                                          |                      | 2.4.1.9              |                     |
|                             |                                          | COM2 - None          | 2.4.0.0              |                     |
|                             |                                          | COM2 - Online Access | 2.4.1.0              |                     |
|                             |                                          |                      |                      |                     |
|                             |                                          | •                    | III                  | •                   |
|                             | Close this dialog after each transaction | Display all versions |                      |                     |
|                             | Reset filter                             |                      | Add object           | Close               |

- 5.3 Set the configuration as shown below
  - Operation mode = Client
  - Address = 0 or any number from 0 to 31 for this eCo CPU

| COM2 - Modbus Configuration | Modbus Server Settings |          |               |                |                                                                                 |
|-----------------------------|------------------------|----------|---------------|----------------|---------------------------------------------------------------------------------|
| Parameter                   | Туре                   | Value    | Default Value | Unit           | Description                                                                     |
| 🖗 Enable login              | Enumeration of BYTE    | Disabled | Disabled      |                | Check for CoDeSys login                                                         |
| RTS control                 | Enumeration of BYTE    | Telegram | None          |                | RTS control must be set to 'telegram' for RS485 !                               |
| 🔷 🖗 Telegram ending value   | WORD(065535)           | 3        | 3             |                | Set the telegram ending value in ms or characters                               |
| 🖤 🖗 Baudrate                | Enumeration of DWORD   | 19200    | 19200         | Bits/s         | Set the baudrate in Bits per seconds                                            |
| 🗝 🖗 Parity                  | Enumeration of BYTE    | None     | even          |                | Set the parity Bit type                                                         |
| 🖤 🖗 Data Bits               | Enumeration of BYTE    | 8        | 8             | Bits/character | Set the character size                                                          |
| Stop Bits                   | Enumeration of BYTE    | 1        | 1             |                | Set the number of stop Bits per character 2 means 1,5 when character size is 5. |
| 🖤 🖗 Run on config fault     | Enumeration of BYTE    | No       | No            |                | Start PLC program even on configuration fault                                   |
| Operation mode              | Enumeration of BYTE    | Client   | None          |                | Set the operating mode                                                          |
| Address                     | BYTE(0255)             | 0        | 0             |                | Set the address of the device (Note: Client requires address 0)                 |

5.4 Click File > Save Project to save the configuration settings for this setup.

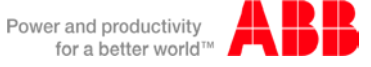

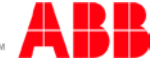